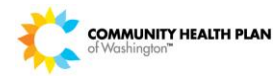

## Entering a Specialist Referral

## Purpose

The purpose of this document is to provide step-by-step instructions on how to enter a Specialist Referral.

# Step-by-Step Instructions:

## Starting the Request

Specialist Referrals are used by the Primary Care Provider (PCP) to request services for the member to see a specialist for the initial four office visits: evaluation and treatment. This document starts with the process after the member's eligibility is verified.

1. Click on the **Action I** icon to navigate to the **Add Request** screen.

| HEALTH PLAN          | Provider   |                 |            |        |                     |                   |                    |             |
|----------------------|------------|-----------------|------------|--------|---------------------|-------------------|--------------------|-------------|
| Grande (k. par half) | My Members | New Request     |            |        |                     |                   |                    |             |
| Patient Sear         | ch         |                 |            |        |                     |                   |                    |             |
|                      | Pat        | tient Last Name | :          |        | Patier              | nt First Name :   | ×                  |             |
|                      |            | Patient ID      | :          |        |                     | Patient DOB :     | 10                 |             |
|                      |            | Client          | -Select Or | 18 V   |                     |                   |                    |             |
|                      |            | Chern           |            |        |                     |                   |                    |             |
|                      |            |                 |            | Se     | arch Reset          |                   |                    |             |
| Patient Searc        | h Results  |                 |            |        |                     |                   |                    |             |
|                      |            |                 |            |        |                     |                   |                    |             |
| Jiva Member Id       | Patient    | Name Pa         | tient DOB  | Gender | Coverage Start Date | Coverage End Date | Group Name         | Action      |
|                      |            | 04/2            | 5/19       | Female | 01/01/2014          |                   | Apple Health-Adult |             |
|                      |            |                 |            |        |                     |                   |                    | Add Request |
|                      |            |                 |            |        |                     |                   |                    |             |
|                      |            |                 |            |        |                     |                   |                    |             |

•

2. Click on the **Episode Type** drop down window located in the **Add New Request** section. Click on **Specialist Referral** then click **Save**.

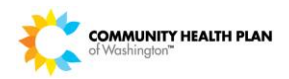

|             | Provider  |                                        |                                         |                |                                                    |                                            |
|-------------|-----------|----------------------------------------|-----------------------------------------|----------------|----------------------------------------------------|--------------------------------------------|
|             | My Member | s <mark>New Reques</mark> t            | Search Reque                            | est Survey     |                                                    |                                            |
| Add Request |           |                                        |                                         |                |                                                    | Delete Request                             |
|             |           | Member Na                              | me :                                    |                | Member ID :                                        | Jiva Member Id:                            |
|             |           | Gender: F                              | emale                                   |                | DOB(Age): 04/25/19                                 | Address :                                  |
|             |           | Preferred P<br>Product Ty<br>Group App | hone # :<br>pe: -(-)<br>le Health-Adult |                | Elig. Start Date: 01/01/2014<br>Employer : Unknown | Elig. End Date:<br>Client : State Programs |
|             |           | Add N                                  | ew Request                              |                |                                                    | -                                          |
|             |           |                                        | * E                                     | Episode Type : | select<br>Save Reset                               | select                                     |
|             |           |                                        |                                         |                | 1. A. A.                                           | Specialist Referral                        |

- 3. After clicking Save, several windows will auto populate. Work the following windows in the following order:
  - Episode Class:
    - Pre-Cert
  - Urgency : (Choose one)
    - Routine/Standard
    - Urgent/Expedited
  - Diagnosis#:
    - Type the ICD-9 Code here

| - Add New Request                                                         |
|---------------------------------------------------------------------------|
| * Episode Type : Specialist Referral  Routine/Standard                    |
| * Episode Class : -Select One-                                            |
| Time Request : Reason for Request :Select One V                           |
| ICD Code Type : ICD9   * Diagnosis# : Free hand type the ICD-9  Gode have |
| Signs and Symptoms :                                                      |
| Save Reset                                                                |
|                                                                           |

## Required Steps

Clicking the save button starts the request process. Steps 1 thru 9 are now listed on the left side of the screen. Not all the steps are requires to be worked. This section gives step-by-step instructions with each required step along with the required sections to be entered within each step.

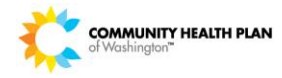

**Note:** If the user clicks the save button then later realizes the request is no longer needed; click the delete request button on the top right corner of the page.

|          | Step 1 : Edit Request   |                                               | Episo                                              | de ID: Delete Request   |  |
|----------|-------------------------|-----------------------------------------------|----------------------------------------------------|-------------------------|--|
|          | Step 2 : Add Address    | Member Name :                                 | Member ID :                                        | Jiva Member Id:         |  |
|          | Step 3 : Add Providers  |                                               |                                                    |                         |  |
| Required | Step 4 : Add Diagnosis  | Gender : Female                               | DOB(Age): 04/25/19                                 | Address :               |  |
| Steps    | Step 5 : UM Services    | Preferred Phone # :<br>Product Type: -(-)     | Elig. Start Date: 01/01/2014                       | Elig. End Date:         |  |
|          | Step 6 : Add Assessment | Group Apple Health-Adult                      | Employer: Unknown                                  | Client : State Programs |  |
|          | Step 7 : Add Notes      | Episode : OP Referral<br>Episode Status : New | Primary Diagnosis: 789.0<br>Reference #: 140602121 | Procedure Details :     |  |
|          | Step 8 : Add Documents  | Add New Democrat                              |                                                    |                         |  |
|          | Step 9 : Submit Request | * Episode                                     | Type : Specialist Referral                         | ~                       |  |
|          |                         | * Episode Class : Pre-cert                    | * Urgency : Routin                                 | e/Standard 🗸            |  |
|          |                         | Time Request : 3 Day                          | Reason for Request :Select                         | ct One 🗸                |  |
|          |                         | ICD Code Type : ICD9                          | ➤ * Diagnosis# : 789.0                             | ABDOMINAL PAIN 🔍 🔍      |  |
|          |                         |                                               | ^                                                  |                         |  |
|          |                         | Signs and Symptoms :                          |                                                    |                         |  |
|          |                         |                                               | $\sim$                                             |                         |  |
|          |                         |                                               | Save Rese                                          |                         |  |

#### **Required steps are:**

- Step 1: Edit Request
  - This is the same information that's populated under **Add New Request**.
- Step 3: Add Providers
  - Requesting provider:
    - Provider who is referring the member to the specialist. (PCP)
  - Treating Provider:
    - Provider who is treating the member. (Specialist)
- Step 5: UM Services
  - Adding the service type (CPT codes)
- Step 9: Submit Request
  - The request will not process if step 9 is not complete.

## Entering Appropriate Fields

#### Step 1: Edit Request:

This step allows the user to edit three sections of the **Add New Request**: **Episode Class, Urgency,** and **Diagnosis.** Clicking the widget on dropdown windows will allow the user to edit what was previously entered.

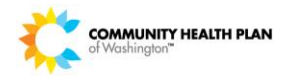

**Note: Episode Type** is the only function that cannot be modified. If the incorrect episode type was selected the user must delete the request and start the process over.

| Step 1 : Edit Request   |                                                     |                                                    | Episode ID: 923694 Delete Request                                |
|-------------------------|-----------------------------------------------------|----------------------------------------------------|------------------------------------------------------------------|
| Step 2 : Add Address    | Member Name :                                       | Member ID : 1186246701                             | liva Member Id: 1002279                                          |
| Step 3 : Add Providers  | ADAMSON, AMY                                        | Member 1D. 1100240/01                              | Jiva member id. <u>1003378</u>                                   |
| Step 4 : Add Diagnosis  | Gender : Female                                     | DOB(Age): 04/25/1980 (34)                          | Address: PO BOX 125,<br>RAYMOND, WA, USA, 98577.                 |
| Step 5 : UM Services    | Preferred Phone #: 2537095901<br>Product Type: -(-) | Elig. Start Date: 01/01/2014                       | Elig. End Date:                                                  |
| Step 6 : Add Assessment | Group Apple Health-Adult                            | Employer: Unknown                                  | Client : State Programs                                          |
| Step 7 : Add Notes      | Episode : OP Reterral<br>Episode Status : New       | Primary Diagnosis: 789.0<br>Reference #: 140602797 | Procedure Details :                                              |
| Step 8 : Add Documents  | Add New Pequest                                     |                                                    | select                                                           |
| Step 9 : Submit Request | * Episode Type                                      | : Specialist Referral 🗸 🗸                          | Inpatient Services<br>Prior Authorization<br>Specialist Referral |
|                         | * Episode Class : Pre-cert                          | * Urgency : Routine                                | /Standard                                                        |
|                         | Time Request : 3 Day Pre-c                          | cert Reason for Request :Select                    | i One 🗸                                                          |
|                         | ICD Code Type : ICD9                                | * Diagnosis# : 789.0A                              | BDOMINAL PAIN                                                    |
|                         | Signs and Symptoms :                                | Save Reset                                         | Delete the current<br>ICD9 code to add<br>the correct one.       |

### Step 3: Add Providers:

1. Click Step 3: Add Provider then click Attach New.

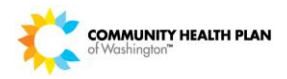

| Step 1 : Edit Request   |                                                          | Episo                                         | de ID: Delete Request                          |
|-------------------------|----------------------------------------------------------|-----------------------------------------------|------------------------------------------------|
| Step 2 : Add Address    | Member Name :                                            |                                               |                                                |
| Step 3 : Add Providers  | Č.                                                       | Member ID :                                   | Jiva Member Id:                                |
| Step 4 : Add Diagnosis  | Gender : Female                                          | DOB(Age): 04/25/19                            | Address :                                      |
| Step 5 : UM Services    | Preferred Phone # :                                      |                                               |                                                |
| Step 6 : Add Assessment | Product Type: -(-)                                       | Elig. Start Date: 01/01/2014                  | Elig. End Date:                                |
| Step 7 : Add Notes      | Group <u>Apple Health-Adult</u><br>Episode : OP Referral | Employer: Unknown<br>Primary Diagnosis: 789.0 | Client : State Programs<br>Procedure Details : |
| Step 8 : Add Documents  | Episode Status : New                                     | Reference # :                                 |                                                |
| Step 9 : Submit Request | Providers                                                |                                               |                                                |
|                         | no pro                                                   | oviders attached to this episod               | le                                             |
|                         |                                                          | Attach New                                    |                                                |
|                         |                                                          |                                               |                                                |

- i.
- 2. Click in the **Provider Last Name** section to add the facility, group, or the specialist last name the member is being referred to then click **Search** to attach the treating and/or requesting provider.
- 3. Scroll down to **Search Results**. Click the dropdown window of **Provider Network** and **Provider Role** to select the network and role of the facility, group, or provider needed.
  - Provider Network:
    - o In-network
    - Preferred
    - o Unknown
    - Out-of-Network
  - Provider Role:
    - o Requesting
    - Treating

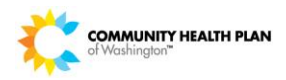

|                                    | er Last Name St Joseph Me                                                                        | edical Cente | _         |           |            | Provider First | Name :              |                                |         |
|------------------------------------|--------------------------------------------------------------------------------------------------|--------------|-----------|-----------|------------|----------------|---------------------|--------------------------------|---------|
|                                    | Specialty :Select Or                                                                             | 1e           |           |           | -          |                |                     |                                |         |
| NPIN(National Provider Identificat | tion Number) :                                                                                   |              |           |           |            | Provi          | der ID :            |                                |         |
|                                    | Network :Select Or                                                                               | 1e 💌         |           |           |            |                | State :Select One 💌 | [                              |         |
|                                    |                                                                                                  |              |           |           | C          | county :       |                     |                                |         |
|                                    |                                                                                                  |              |           |           | Provider F | Phone :        |                     |                                |         |
|                                    |                                                                                                  |              | Search C  | ancel     |            |                |                     |                                |         |
| Search Results                     |                                                                                                  |              |           |           |            |                |                     |                                |         |
| Provider Name                      | Service Location                                                                                 | Туре         | Specialty | Tax ID    | County     | In<br>Network? | Provider Network    | Provider Role                  | Actions |
| ST JOSEPH MEDICAL CENTER           | 2200 E WASHINGTON<br>BLOOMINGTON, IL-<br>17014364<br>USA<br>Phone: 3096623311<br>Fax: 3096627143 | HOSPITAL     | HOSPITAL  | 370662576 |            | N              | In Network          | Treating -Select<br>Requesting | One- C  |

- 2
- 4. Click the **Attach New** button within the **Providers** section to add another facility, group, or provider to the episode.

| Provider added successfully. Dismiss this message |                                                                                                 |               |               |                |           |                   |       |         |  |
|---------------------------------------------------|-------------------------------------------------------------------------------------------------|---------------|---------------|----------------|-----------|-------------------|-------|---------|--|
| Providers                                         |                                                                                                 |               |               |                |           |                   |       |         |  |
| Name                                              | Service Location                                                                                | Provider Type | Provider Role | Network Status | Specialty | Fax               | Notes | Actions |  |
| ST JOSEPH MEDICAL CENTER                          | 2200 E WASHINGTON<br>BLOOMINGTON, IL - 617014364<br>USA<br>Phone: 3096623311<br>Fax: 3096627143 | HOSPITAL      | Treating      | In Network     | HOSPITAL  | <u>3096627143</u> |       | ð       |  |
|                                                   |                                                                                                 | Attach N      | ew            |                |           |                   |       |         |  |
|                                                   |                                                                                                 |               |               |                |           |                   |       |         |  |

- 2
- 5. Follow step **2** above to add the other provider role. E.g. If the first choice for the provider role is **Treating** the next provider role entered would be **Requesting.**
- •
- **Note:** There is not a specific order the provider role has to be entered. No more than two providers are allowed to be attached to the episode at any given time; one treating the other requesting.

|                                 | Provider Type :                 | -Select One   | •                        |                  |        |                            |                   |               |        |
|---------------------------------|---------------------------------|---------------|--------------------------|------------------|--------|----------------------------|-------------------|---------------|--------|
|                                 | Provider Last Name              | mith          |                          |                  |        | Provider First             | Donna             |               |        |
|                                 | Specialty :                     | Select One    |                          |                  | •      | 1                          |                   |               |        |
| NPIN(National Pre               | ovider Identification Number) : |               |                          |                  |        | Prov                       | ider ID :         |               |        |
|                                 | Network :                       | -Select One 💌 |                          |                  |        |                            | State :Select One | •             |        |
|                                 | Tax ID :                        |               |                          |                  |        | (                          | County :          |               |        |
|                                 | Zip :                           |               |                          |                  |        |                            |                   |               |        |
|                                 |                                 |               |                          |                  |        |                            |                   |               |        |
|                                 | City :                          |               |                          |                  |        | Provider                   | Phone :           |               |        |
|                                 | City :                          |               | Search                   | Cancel           |        | Provider                   | Phone :           |               |        |
| Search Results                  | City :                          |               | Search                   | Cancel           |        | Provider                   | Phone :           |               |        |
| Search Results                  | City :                          |               | Search                   | Cancel           |        | Provider                   | Phone :           |               |        |
| Search Results<br>Provider Name | City :                          | Туре          | Search<br>R<br>Specialty | Cancel<br>Tax ID | County | Provider<br>In<br>Network? | Phone :           | Provider Role | Action |

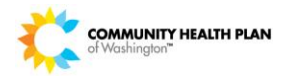

6. Attached will show the two provider roles entered. The message **Provider added successfully** will appear at the top of the screen.

| Provider added successfully. Discuss this message |                                                                                                 |               |               |                |            |                   |       |         |  |
|---------------------------------------------------|-------------------------------------------------------------------------------------------------|---------------|---------------|----------------|------------|-------------------|-------|---------|--|
| Providers                                         |                                                                                                 |               |               |                |            |                   |       |         |  |
| Name                                              | Service Location                                                                                | Provider Type | Provider Role | Network Status | Specialty  | Fax               | Notes | Actions |  |
| ST JOSEPH MEDICAL CENTER                          | 2200 E WASHINGTON<br>BLOOMINGTON, IL - 617014364<br>USA<br>Phone: 3096623311<br>Fax: 3096627143 | HOSPITAL      | Treating      | In Network     | HOSPITAL   | <u>3096627143</u> |       | Þ       |  |
| SMITH , DONNA , L                                 | 4575 SAND POINT WAY NE<br>SEATTLE, WA - 981053950<br>USA<br>Phone: 2065258000<br>Fax: N/A       | PHYSICIAN     | Requesting    | In Network     | PEDIATRICS |                   |       | Þ       |  |
|                                                   | 1                                                                                               | Attach        | New           |                |            |                   |       |         |  |

#### Step 5: UM Services:

2

1. Click Step 5: UM Services then click Add Services located in the Service Request section.

| Step 1 : Edit Request   |                                                   | Episod                                        | le ID: Delete Request                          |
|-------------------------|---------------------------------------------------|-----------------------------------------------|------------------------------------------------|
| Step 2 : Add Address    | Member Name :                                     |                                               |                                                |
| Step 3 : Add Providers  |                                                   | Member ID :                                   | Jiva Member Id:                                |
| Step 4 : Add Diagnosis  | Gender : Female                                   | DOB(Age): 04/25/19                            | Address :                                      |
| Step 5 : UM Services    | Preferred Phone # :                               |                                               |                                                |
| Step 6 : Add Assessment | Product Type: -(-)                                | Elig. Start Date: 01/01/2014                  | Elig. End Date:                                |
| Step 7 : Add Notes      | Group Apple Health-Adult<br>Episode : OP Referral | Employer: Unknown<br>Primary Diagnosis: 789.0 | Client : State Programs<br>Procedure Details : |
| Step 8 : Add Documents  | Episode Status : New                              | Reference # :                                 |                                                |
| Step 9 : Submit Request | Service Request                                   |                                               |                                                |
|                         |                                                   | No services are a                             | dded.                                          |
|                         |                                                   | Add Service                                   |                                                |
|                         |                                                   |                                               |                                                |

2. Click on **Service Type** and click on the type of services that will be rendered. Click within the **Start Date** section to populate the calendar. Click the date the request was started then click **Save**.

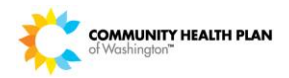

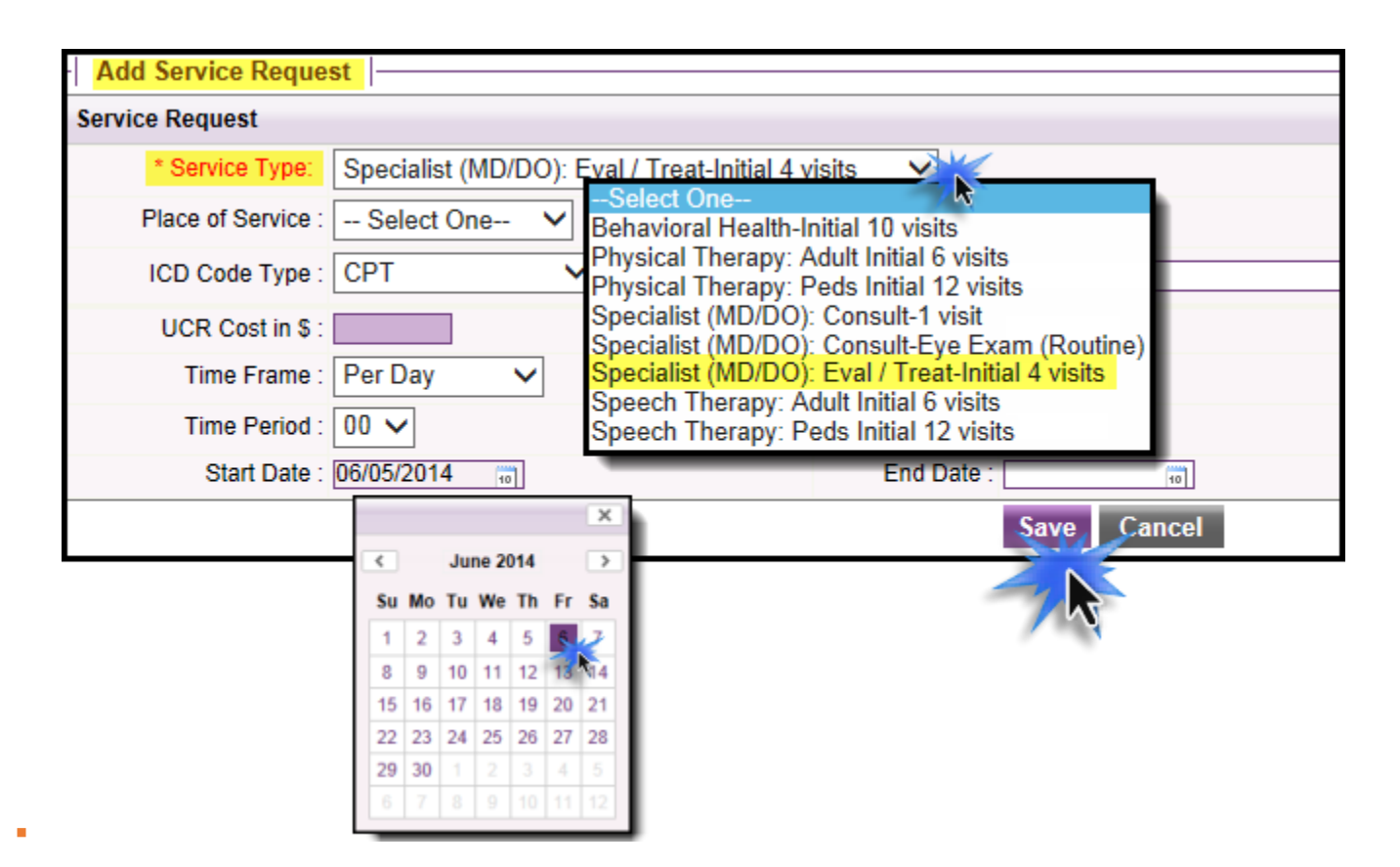

Note: The CPT codes will appear in Service Request section of Step 5: UM Services.

| Service ID           | Service Code | Requested # | Assigned # | Denied | Auth Start Date | Auth End Date | Service Type                                      | Frequency | Decision | Actions |
|----------------------|--------------|-------------|------------|--------|-----------------|---------------|---------------------------------------------------|-----------|----------|---------|
| 🔬 <del>3647044</del> | -            | Ð           | θ          | θ      |                 |               | Specialist (MD/DO): Eval / Treat-Initial 4 visits | Per Day   | -        |         |
| 3647045              | 99201(CPT)   | 0           | 0          | 0      | 06/05/2014      |               | Specialist (MD/DO): Eval / Treat-Initial 4 visits | Per Day   | -        |         |
| 3647046              | 99202(CPT)   | 0           | 0          | 0      | 06/05/2014      |               | Specialist (MD/DO): Eval / Treat-Initial 4 visits | Per Day   | -        |         |
| 3647047              | 99203(CPT)   | 0           | 0          | 0      | 06/05/2014      |               | Specialist (MD/DO): Eval / Treat-Initial 4 visits | Per Day   | -        |         |
| 3647048              | 99204(CPT)   | 0           | 0          | 0      | 06/05/2014      |               | Specialist (MD/DO): Eval / Treat-Initial 4 visits | Per Day   | -        |         |
| 3647049              | 99205(CPT)   | 0           | 0          | 0      | 06/05/2014      |               | Specialist (MD/DO): Eval / Treat-Initial 4 visits | Per Day   | -        |         |
| 3647050              | 99211(CPT)   | 0           | 0          | 0      | 06/05/2014      |               | Specialist (MD/DO): Eval / Treat-Initial 4 visits | Per Day   | -        |         |
| 3647051              | 99212(CPT)   | 0           | 0          | 0      | 06/05/2014      |               | Specialist (MD/DO): Eval / Treat-Initial 4 visits | Per Day   | -        |         |
| 3647052              | 99213(CPT)   | 0           | 0          | 0      | 06/05/2014      |               | Specialist (MD/DO): Eval / Treat-Initial 4 visits | Per Day   | -        |         |
| 3647053              | 99214(CPT)   | 0           | 0          | 0      | 06/05/2014      |               | Specialist (MD/DO): Eval / Treat-Initial 4 visits | Per Day   | -        |         |
| 3647054              | 99215(CPT)   | 0           | 0          | 0      | 06/05/2014      |               | Specialist (MD/DO): Eval / Treat-Initial 4 visits | Per Day   | -        |         |

Step 9: Submit Request:

1. Click on Step 9: Submit Request, then click the Submit Request button.

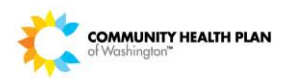

| -                       |                                               |                                           |                         |
|-------------------------|-----------------------------------------------|-------------------------------------------|-------------------------|
| Step 1 : Edit Request   |                                               | Episode ID:                               | Delete Request          |
| Step 2 : Add Address    | Member Name :                                 | Member ID -                               | liva Member Id          |
| Step 3 : Add Providers  |                                               |                                           | orva member ra.         |
| Step 4 : Add Diagnosis  | Gender : Female                               | DOB(Age): 04/25/19                        | Address :               |
| Step 5 : UM Services    | Preferred Phone # :                           | Elig Start Date: 01/01/2014               | Flig End Date:          |
| Step 6 : Add Assessment | Group Apple Health-Adult                      | Employer: Unknown                         | Client : State Programs |
| Step 7 : Add Notes      | Episode : OP Reterral<br>Episode Status : New | Primary Diagnosis: 789.0<br>Reference # : | Procedure Details :     |
| Step 8 : Add Documents  |                                               |                                           |                         |
| Step 9 : Submit Request | Submit Request View Abstract                  |                                           |                         |
|                         |                                               |                                           |                         |

- 2
- 2. Click **OK** to complete the submission.

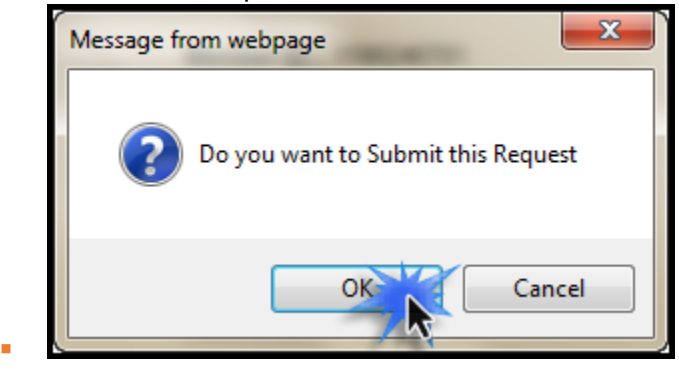